# **IBM Digital Services Group**

Sponsor: Supplier Connection
Project: E008S01 : Create process flow for registration and profile based on current site
Sprint: 6.0
Version: 7.0
Standard: Bluemix

Author: Melanie Klein: melanie@us.ibm.com UX Architect

## **REGISTER (Supplier Employee & Supplier Admin)**

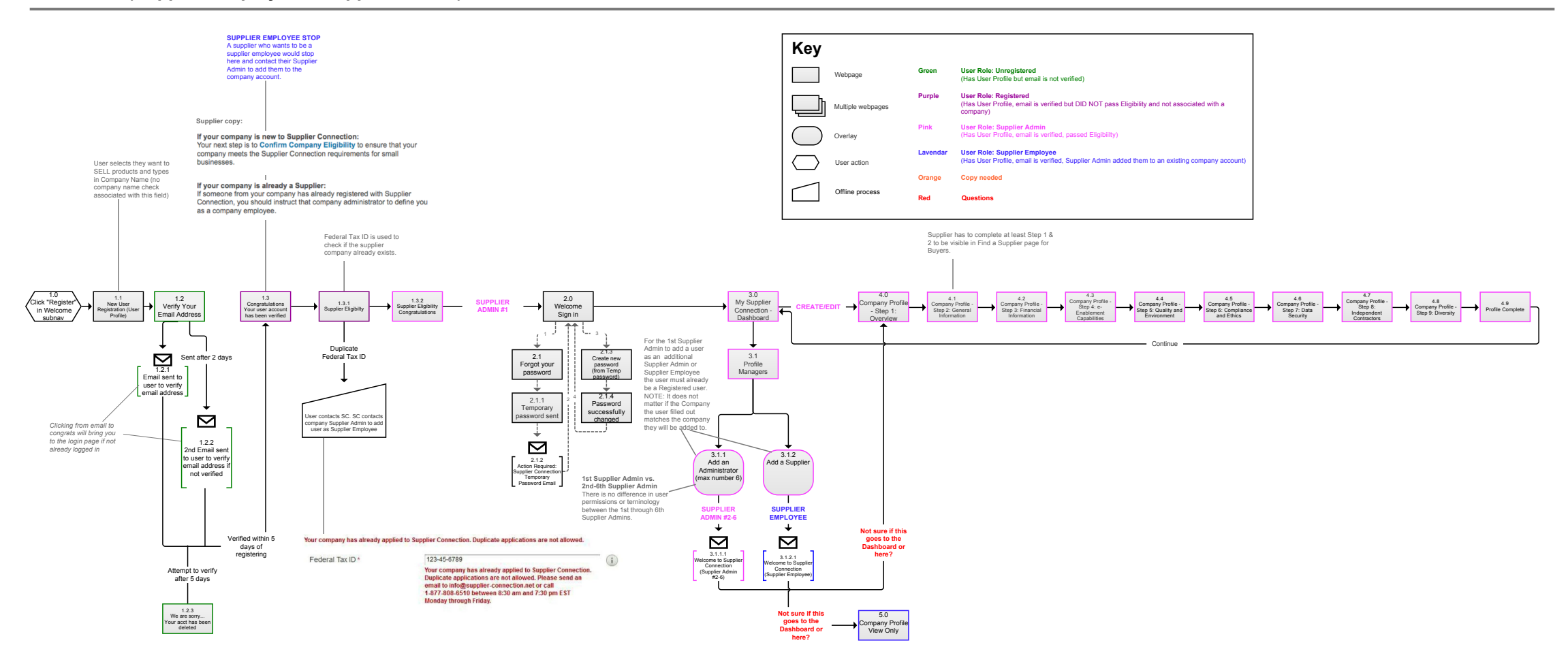

### SIGN IN (Supplier Employee, Supplier Admin, Unregistered User, Registered User)

#### SUPPLIER ADMIN #2-6 \*Max number of admin accounts for company is 6

After they are added to Company Account

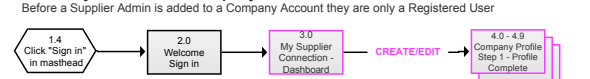

#### SUPPLIER EMPLOYEE

\*Unlimited number of supplier employees accounts can be added to company

#### After they are added to Company Account Before a Supplier Employee is added to a Company Account they are only a Reg

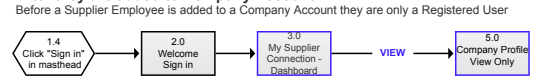

#### UNREGISTERED USER

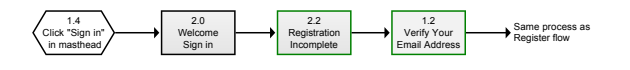

#### REGISTERED USER

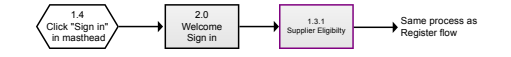

# **IBM Digital Services Group**

# **Sponsor: Supplier Connection**

**Story:** E002S13 : Buyer reviews new supplier registration process that will connect from buyer web domain to Supplier Connection

Task: Buyer Registration Process Flow

**Sprint:** 9.0

Version: 4.0

Standard: Bluemix

Author: Melanie Klein: melanie@us.ibm.com UX Architect Buyer Process Flow Registration

#### Registering as a Buyer Employee to Existing Buyer Company

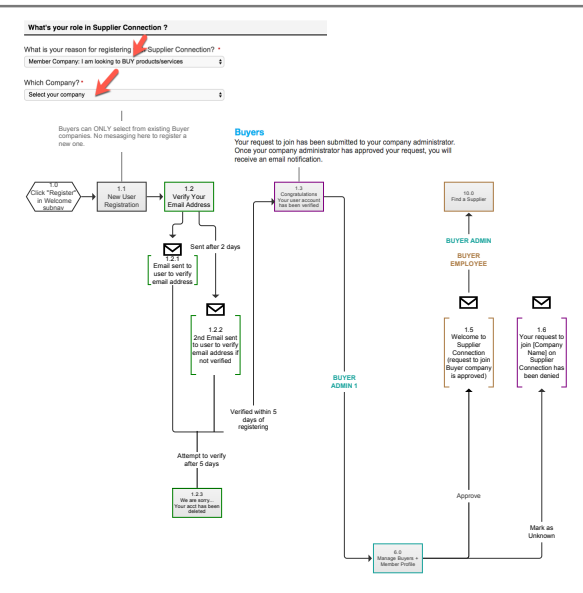

| Key                   |                   |           |                                                                                                    |
|-----------------------|-------------------|-----------|----------------------------------------------------------------------------------------------------|
|                       | Webpage           | Green     | User Role: Unregistered<br>(Has User Profile but email is not verified)                                                                                                    |
|                       | Multiple webpages | Purple    | User Role: Registered<br>(Has User Profile, email is verified but DID NOT pass Eligibility and not associated with a<br>company)                                                                                                    |
| $\bigcirc$            | Overlay           | Pink      | User Role: Supplier Admin #1<br>(Has User Profile, email is verified, passed Eligibility)                                                                                                    |
| $\overline{\bigcirc}$ | User action       | Lavendar  | User Role: Supplier Employee<br>(Has User Profile, email is verified, Supplier Admin added them to an existing company account)                                                                                                    |
|                       | Offline process   | Sea Green | User Role: Boyer Admin<br>(Has User Profile, email is verified, 1st Buyer Admin is added by Shannon (System Admin) to th<br>company account. All additional Buyer Admins are added by the 1st Buyer Admin. Buyer admin<br>edit member profile (buyer company profile) and add or remove Buyers.) |
|                       |                   | Brown     | User Role: Buyer<br>(Has User Profile, email is verified, Buyer Admin added them to an existing company account.<br>Buyer Employee is like supplier employee has read only access.)                                                                                                    |
|                       |                   | Brown     | User Role: System Admin<br>(Has User Profile, email is verified, Buyer Admin added them to an existing company account)                                                                                                    |
|                       |                   | Orange    | Copy needed                                                                                                    |
|                       |                   | Red       | Questions                                                                                                    |

#### Buyer Process Flow Registration

User Registering to Become a New Buyer Company and Then Being Added as Buyer Admin

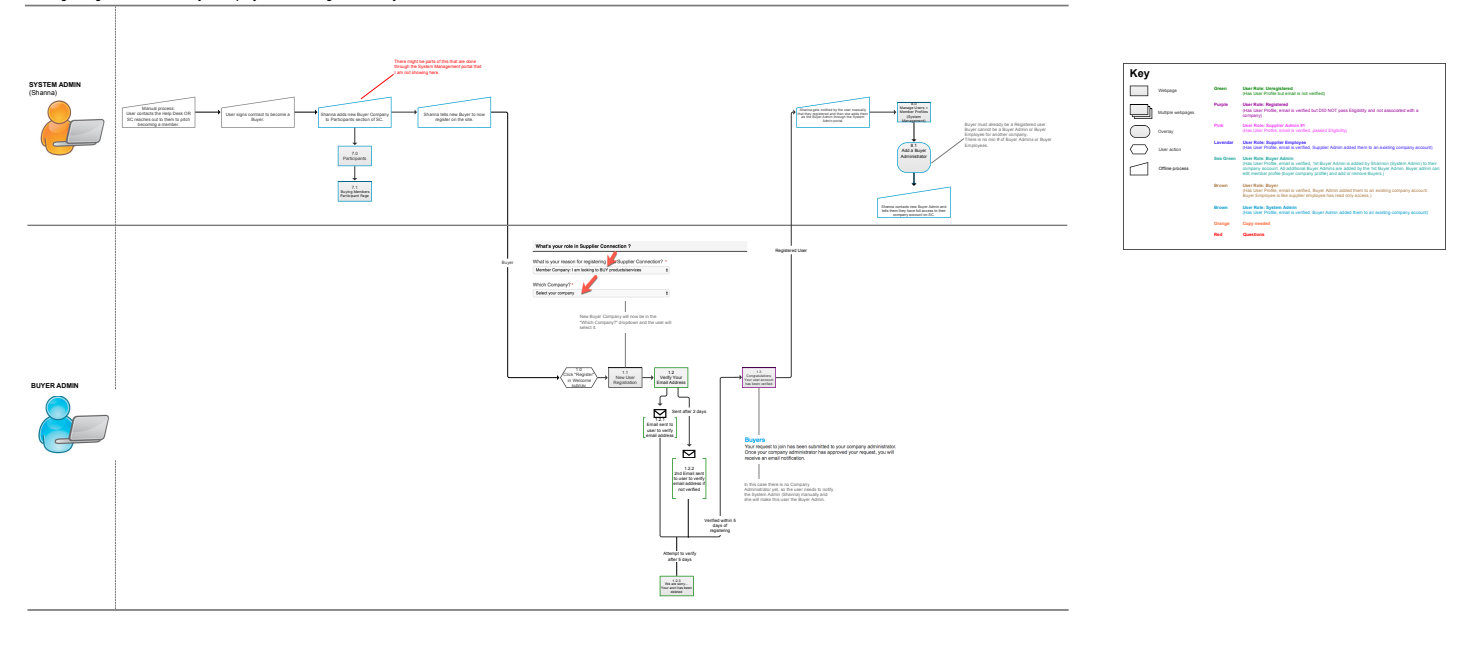

#### SIGN IN (Buyer is registered but not added to company yet by Buyer Admin)

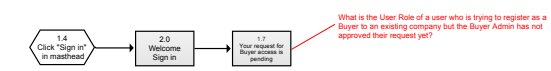

Key Webpage Green User Role: Unregistered (Has User Profile but email is not verified) User Role: Registered (Has User Profile, email is verified but DID NOT pass Eligibility and not company) Purple Multiple webpages Pink User Role: Supplier Admin #1 (Has User Profile, email is verified, Overlay Lavendar User Role: Supplier Employee (Has User Profile, email is verified, Supplier Admin added them to an exis User action Sea Green User Role: Buyer Admin (Has User Profile, email is writed, 1st Buyer Admin is added by Shannon (Mas User Profile, email is writed). The Super Admins are added by the 1st Buyer. edit member profile (buyer company profile) and add or remove Buyers.) Offline process User Role: Buyer (Has User Profile, email is verified, Buyer Admin added them to an existing compan Buyer Employee is like supplier employee has read only access.) Brown User Role: System Admin (Has User Profile, email is verified, Buyer Admin added them to an exi Brown Orange Copy needed Red Questions